## Manage Firm Links

| section below:                                                                                       | termediaries has delegated supe                                                                                            | er User access to a firm to act on their b                                                                                        | ehalf, details of                                             | the linked firms are displayed    |
|----------------------------------------------------------------------------------------------------|----------------------------------------------------------------------------------------------------|----------------------------------------------------------------------------------------------------|---------------------------------------------------------------|-----------------------------------|
| Investment Interme                                                                                   | diaries has authorised the follow                                                                                          | wing linked firms to act on their behalf:                                                                                         |                                                               |                                   |
| Firm Name                                                                                            | Requested                                                                                                    | Confirmed +                                                                                                    | Removed                                                       | ♦ Status                          |
|                                                                                                    |                                                                                                    | There are no records                                                                                                    |                                                               |                                   |
|                                                                                                    |                                                                                                    |                                                                                                    |                                                               | Previous                          |
| + Add a firm link                                                                                    |                                                                                                    |                                                                                                    |                                                               |                                   |
| + Add a firm link                                                                                    | termediaries has been delegated                                                                                            | d Super User access by a linked firm to a                                                                                         | act on their beha                                             | lf, details of the linked firms a |
| + Add a firm link<br>Where Investment In<br>displayed in the sect                                    | termediaries has been delegated<br>ion below. Super User code acti                                                         | d Super User access by a linked firm to a vations and requests from firms can be                                                  | act on their beha<br>confirmed here:                          | lf, details of the linked firms a |
| + Add a firm link<br>Where Investment In<br>displayed in the sect<br>Investment Interme              | termediaries has been delegated<br>ion below. Super User code acti<br>diaries has been authorised to a                     | d Super User access by a linked firm to a<br>vations and requests from firms can be<br>act on behalf of the following linked firm | act on their beha<br>confirmed here:<br>ns:                   | If, details of the linked firms a |
| + Add a firm link<br>Where Investment In<br>displayed in the sect<br>Investment Interme<br>Firm Name | termediaries has been delegated<br>ion below. Super User code acti<br>diaries has been authorised to a<br><b>Requested</b> | d Super User access by a linked firm to a<br>vations and requests from firms can be<br>act on behalf of the following linked firm | act on their beha<br>confirmed here:<br>ns:<br><b>Removed</b> | If, details of the linked firms   |

## Introduction

My GFSC

NOTE: This functionality is only available to Super Users.

The 'Manage Firm Links' functionality of the Online Submissions Portal provides Super Users with the ability to link firms together via a request or by entering multiple Super User codes.

Linking firms together allows Super Users access to control permissions across both parent entities and all child entities.

These links can be broken at any time by either linked entity.

## How-To

To access 'Manage Firm Links', click on the link located on the homepage, upon login, underneath the GFSC reference and the primary mailing address.

Once in the 'Manage Firm Links' page, Super Users can link firms together in two ways:

- 1) Click 'Add a firm link'. This effectively gives another firm access to work on your behalf but not vice versa. If a user requires access to work on behalf of another firm, said firm must click 'Add firm link'. This request must be approved by a Super User on the linked firm.
- 2) Click 'Activate a Super User Code'. If a user received more than one Super User code, they can enter multiple codes into this section, allowing them to act as Super User across all firms connected to those Super User codes.

NOTE: Super User codes can only be used once by one user.

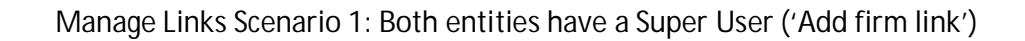

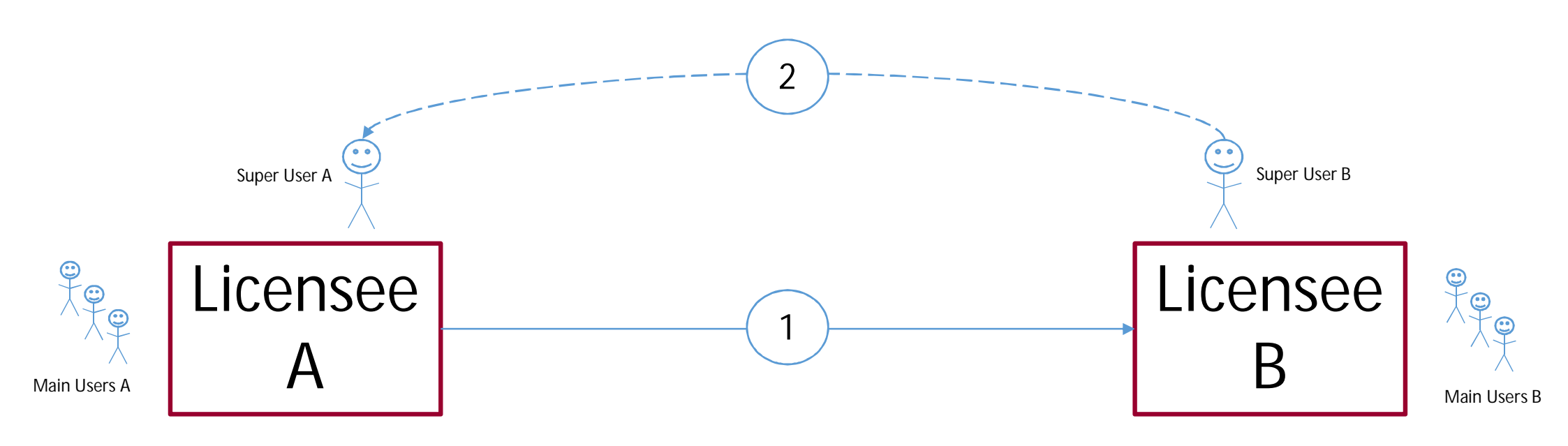

- 1. Licensee A requests Licensee B to act as a super user for them.
- 2. Licensee B accepts the request and now has Super User rights over Licensee A
- 3. Super User B can now manage permissions for ALL main users and Super Users associated with Licensee A and Licensee B.

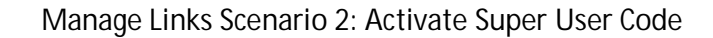

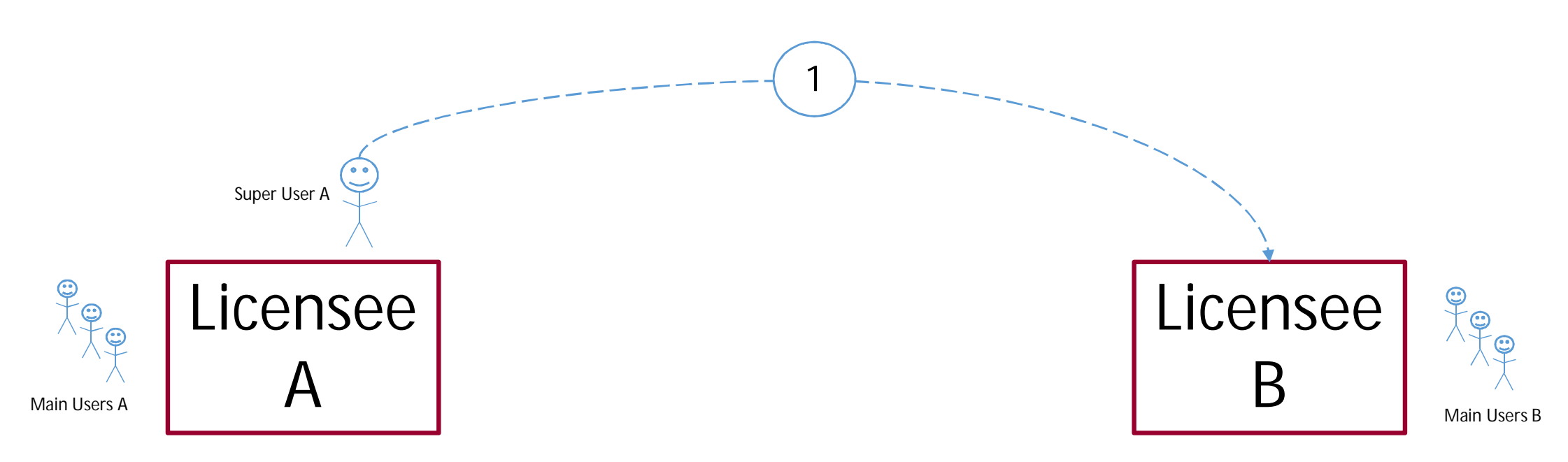

- 1. Licensee A's Super User enters Super User code of Licensee B
- 2. Super User A can now manage permissions for ALL main users and Super Users associated with Licensee A and Licensee B.